### **Financial Manager Reports A Handbook for New Financial Manager Users** Last updated: July 2017

# Introduction

- In April 2016, the USPTO released <u>Financial Manager</u>, its new online fee payment management tool
- In Financial Manager, USPTO customers can:
  - Store and manage electronic payment methods online
  - Assign user permissions, allowing others to access stored payment methods
  - Generate and download custom transaction reports and monthly statements
- Financial Manager's reporting features have replaced the previous Financial Profile system
- This document explains Financial Manager's report options; it is a supplement to the Reporter section of the Financial Manager User Guide

# **Getting Started**

- To generate and download transaction reports for a payment method stored in Financial Manager, you must have Reporter permission for the payment method
  - Additional information on user permissions is available in the <u>Introduction to</u> <u>Financial Manager User Permissions</u>
- To get Reporter permission for a stored payment method, you must:
  - 1. Create a new **<u>uspto.gov account</u>**.
  - 2. Have an Administrator of the payment method add you to the payment method and assign you Reporter permissions. Instructions are available in the Financial Manager User Guide.
  - 3. Once you've been assigned Reporter permission for the payment method, you can visit <u>https://fees.uspto.gov</u>, sign in (using your uspto.gov account credentials), and start generating transaction reports in Financial Manager.

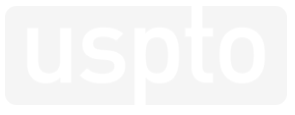

## **REPORT FIELDS**

Financial Manager Reports Handbook

# **Understanding Report Fields**

- In Financial Manager, transaction information is grouped and displayed in two levels:
  - Transaction Summary
  - Transaction Details
- Report fields are available online and in downloadable reports
- In Financial Manager, you can view Recent Transactions, Monthly Statements, and Transaction Search Reports online at any time
  - Monthly Statements and Transaction Search Reports may be downloaded in PDF, Excel, and CSV file formats
  - Report layouts vary between each format (Online, PDF, Excel, and CSV)

# **Transaction Summary Fields**

| <b>Current Field</b>                   | Old Field                    | Description                                                                                                    |
|----------------------------------------|------------------------------|----------------------------------------------------------------------------------------------------|
| Date Posted                            | Accounting Date              | The date on which your transaction was logged in USPTO systems. Transactions completed after 1:45pm ET will likely post on the following business day.                                                                                                    |
| Transaction Reference<br>Number        | Name/Number                  | The USPTO supplied identifier such as Patent Application Number, Patent Number,<br>Trademark Registration Number, Trademark Serial Number, etc. Transactions that include<br>fees with more than one Sale Item Reference Number will indicate that there are more<br>than one reference number associated with the transaction. |
| Attorney Docket<br>Number              | Attorney Docket<br>Number    | A reference text of up to 25 alphanumeric characters that many organizations use to label transactions and reconcile accounts. This will only display in your report if the user entered an Attorney Docket Number at the time of payment.                                                                                      |
| Status                                 | Transaction Search<br>Status | Describes the current standing of the transaction. For fee payments, the transaction status will be either Processed or Reversed.                                                                                                    |
| Transaction ID                         | Sequence Number              | A new unique ID that identifies each transaction made at the USPTO. It is comprised of:<br>Date-StorefrontID-TransactionSequenceNumber. Details on StorefrontIDs are included in<br>the Appendix.                                                                                                    |
| Туре                                   | Туре                         | Indicates whether the transaction was a payment, refund, withdrawal, replenishment, credit to deposit account or credit from deposit account.                                                                                                    |
| Total Credit (+)/<br>Total Debit (-)   | Sales Total                  | Total credit (+) indicates the amount of funds added to a deposit account in a transaction.<br>Total debit (-) indicates the amount of funds taken out of a deposit account, either for a<br>fee payment or a customer requested withdrawal.                                                                                    |
| Total Payment (+)/<br>Total Refund (-) | Sales Total                  | Total payment (+) indicates the amount paid in a transaction using an EFT or credit/debit card. Total refund (-) indicates the amount returned to an EFT or credit/debit card.                                                                                                    |

# **Transaction Detail Fields**

| <b>Current Field</b>          | Old Field                    | Description                                                                                                    |
|-------------------------------|------------------------------|----------------------------------------------------------------------------------------------------|
| Payment Date Posted           | Date Posted                  | The date on which your transaction was logged in USPTO systems. Transactions completed after 1:45pm ET will likely post on the following business day.                                                                                               |
| Sale Item Date Posted         | New Field                    | The date on which a sale item is adjusted.                                                                                                    |
| Sale Item Reference<br>Number | Name/Number                  | This is the USPTO supplied identifier, such as Patent Application Number, Patent Number, Trademark Registration Number, Trademark Serial Number, etc.                                                                                                |
| Sale ID                       | Sequence Number              | A new unique ID that identifies each sale made at the USPTO. It is comprised of: Date-<br>StorefrontID-SaleSequenceNumber. Multiple sales within a transaction will have the same<br>Sale ID. Details on StorefrontIDs are included in the Appendix. |
| Fee Code                      | Transaction Search<br>Status | This is the four digit code associated with the type of fee paid. The full fee code schedule with descriptions is available on the <b>USPTO Fee Schedule</b> page.                                                                                   |
| Quantity                      | Quantity                     | The number of times the fee code was paid within the transaction.                                                                                                    |
| Item Price                    | Item Total                   | The price of the individual fee.                                                                                                    |
| Item Total                    | Payment Amount               | The total amount paid for the fee type.                                                                                                    |
| Customer Name                 | Not previously<br>offered    | The name of the Financial Manager user who completed the transaction. For fee payments, this will only display if the Fee Payer signs in and pays using the "stored payment method" option.                                                          |
| Fee Code Description          | Description                  | Provides details about the type of fee paid. In online reports, Fee Code Description displays in a call out box when you hover over a fee code and is available in Excel and CSV downloaded reports.                                                 |

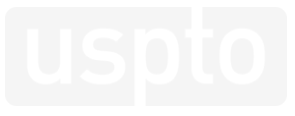

# **ONLINE REPORTS**

Financial Manager Reports Handbook

# **Online Reports Overview**

- Financial Manager reports are available as Monthly Statements or Transaction Search Reports
- **Monthly Statements** will display all transactions for the stored payment method you select within a given month
- **Transaction Search Reports** will allow you to enter specific search criteria and display transactions that meet your parameters

| Financial Manager        |                     |                         |  |  |  |  |  |  |  |  |
|--------------------------|---------------------|-------------------------|--|--|--|--|--|--|--|--|
| Fees Self-Service Portal | Financial Manager 👻 | Patent Maintenance Fees |  |  |  |  |  |  |  |  |
| Payment Methods          | Payment Methods     |                         |  |  |  |  |  |  |  |  |
| My Payment               | Reports             |                         |  |  |  |  |  |  |  |  |
| iviy i ayment            | Monthly Statements  |                         |  |  |  |  |  |  |  |  |

# **Monthly Statements**

## At the top of online monthly statements, Financial Manager describes overall activity for that month. These include:

**Date Range** indicates what dates are included in statement.

**Total Credits**\* lists the total funds added to the deposit account during the month as refunds or replenishments.

**Total Debits\*** lists the total funds removed from the deposit account during the month as fee payments or customer requested withdrawals.

**Opening Balance**\*\* is the total funds available at the beginning of the month. This is confirmed on the fourth business day of the current month.

**Closing Balance**\*\* is the total funds available at the end of the month. This is populated on the fourth business day of the following month.

| DEPOSIT ACCOUNT -                         | 409                                    |                              | Add up to three filters. | 0          |            |
|-------------------------------------------|----------------------------------------|------------------------------|--------------------------|------------|------------|
| IP Firm's Fa                              | vorite DA                              |                              | Select a filter          | •          | Add Filt   |
| DATE RANGE<br>04/01/2016 to<br>04/30/2016 | 10100000000000000000000000000000000000 | total debits<br>(\$8,155.00) | 1ST FILTER               | 2ND FILTER | 3RD FILTER |
| OPENING BALANCE<br>\$501,640.00           | CLOSING BALANCE                        |                              |                          |            |            |

On this Monthly Statement, the **closing balance** field is blank because the report was generated before the fourth business day of the following month. You may choose to update the transactions displayed by using the Monthly Statement dropdown menu to **select a new month** or **applying a filter** to search for specific transactions within the monthly statement.

\*For EFT and credit/debit card monthly statements, the Total Credits field is replaced by Total Payments. The Total Debits field is replaced by Total Refunds.

\*\*These fields will only display on deposit account monthly statements, as Financial Manager does not track balances for EFTs or credit/debit cards.

# **Monthly Statements**

**Date Posted** is the date on which your transaction was logged. Transactions completed after 1:45pm ET will likely post on the following business day.

**Transaction Reference #** is the USPTO supplied identifier such as the Patent Application #, Patent #, Trademark Registration #,Trademark Serial #, etc. This field will appear for Payments and Refunds only.

**Attorney Docket #** is a reference text organizations use to label transactions. This will only display in your report if the Fee Payer entered an Attorney Docket Number at the time of payment.

**Status** describes the current standing of the transaction. The most common are processed and reversed.

**Transaction ID** is a new unique ID that identifies each transaction made at the USPTO. In EFS-Web, this displays on your receipt as the Confirmation Number.

**Type:** Indicates whether the transaction was a payment, refund, withdrawal, or replenishment.

### Online Monthly Statements display Transaction Summary fields by default.

| Date Posted | Transaction<br>Reference # | Attorney Docket #             | Status    | Transaction ID      | Туре          | Total Credit (+)<br>/ Total Debit (-) | €⊟       |
|-------------|----------------------------|-------------------------------|-----------|---------------------|---------------|---------------------------------------|----------|
| 04/29/2016  | 7950662                    | ARWZ 200269US01               | Processed | 042916INTEFSW000005 | Payment       | (\$3,300.00)                          | $\oplus$ |
| 04/29/2016  | 7804455                    | CU-5872 WWP                   | Processed | 042916INTEFSW000005 | Payment       | (\$1,650.00)                          | $\oplus$ |
| 04/28/2016  |                            |                               | Processed | 042816SITFNMGR15245 | Replenishment | \$500.00                              | ŧ        |
| 04/26/2016  |                            | REPLEN PER BOSS' APP<br>ROVAL | Processed | 042616SITFNMGR11035 | Replenishment | \$10,000.00                           | Ŧ        |
| 04/21/2016  |                            |                               | Processed | 042116SITFNMGR00001 | Withdrawal    | (\$5.00)                              | $\oplus$ |
| 04/18/2016  | 8288957                    | 12345                         | Processed | 041816INTMTFEE00000 | Payment       | (\$1,600.00)                          | Ŧ        |
| 04/01/2016  | 8387160                    |                               | Processed | 040116INTMTFEE00000 | Payment       | (\$1,600.00)                          | Ŧ        |
|             |                            |                               |           |                     |               |                                       |          |

« Previous 1of1 Next> » Go to page: Go

To view **Transaction Details**, you can click on the + symbol to expand the table. You can also click on the Transaction ID hyperlink to be directed to the Transaction Details page for a transaction.

For **EFT and credit/debit card** the "Total Credit (+) / Total Debit (-)" field is replaced by "**Total Payments (+) / Total Refunds (-)**."

# **Transaction Search Reports**

In Financial Manager, you can enter criteria for Transaction Summary and Detail fields to generate a Transaction Search Report.

**Payment Method\*:** You may choose to search for transactions within one payment method or across all payment methods of the same type.

**Date Range\*:** Transactions completed after 1:45pm ET will likely post on the following business day – consider expanding your date range if you have trouble finding a transaction.

**Transaction Reference # or Sale Item Reference #:** Your USPTO supplied identifier, such as Patent Application #, Patent #, Trademark Registration #, Trademark Serial #, etc.

**Customer Name:** For payments, this is only available if the Fee Payer was signed in and used the "Stored Payment Method" option to pay.

**Attorney Docket #:** This is only available if a Fee Payer entered an Attorney Docket Number at the time of payment.

| Financial M                                         | anager                                                                                                    |                                                                               |                                    |                           |
|-----------------------------------------------------|----------------------------------------------------------------------------------------------------|-------------------------------------------------------------------------------|------------------------------------|---------------------------|
| Fees Self-Service Portal                            | Financial Manager 👻                                                                                            | Patent Maintenance Fees -                                                     | ,                                  | 🏹 0 🔺 Help                |
| Transaction Search                                  | Payment Methods                                                                                                |                                                                               |                                    |                           |
| Reports                                             | Reports<br>Monthly Statements                                                                                  |                                                                               | Transaction Search                 | Monthly Statements        |
| Required fields *                                   | Transaction Search                                                                                             |                                                                               |                                    |                           |
| Payment Method *                                    | IP Firm's Favorite DA -                                                                                        | 703409 💌                                                                      | This example of                    | the Transaction           |
| Date Range *                                        | FROM: TO:<br>04/01/2016 😁 05/                                                                                  | 01/2016                                                                       | Search Report o                    | only includes             |
| Transaction Type                                    | Payment                                                                                                    | •                                                                             | 4/01/2016 and                      | 5/01/2016.                |
| Transaction Reference # or<br>Sale Item Reference # | The Transaction Reference II or S.<br>Patent Application II, Potent II, T<br>Trademark Serial II, or other USP | ie Item Reference # is a<br>odemark Registration #,<br>O supplied identifier. |                                    |                           |
| Transaction ID                                      |                                                                                                    | (                                                                             | Search fields wi                   | ll varv based on          |
| Transaction Amount                                  |                                                                                                    |                                                                               | Transaction Typ                    | e. For example,           |
| Customer Name                                       |                                                                                                    | •                                                                             | Transaction Ref                    | erence # or Sale          |
| Attomey Docket #                                    |                                                                                                    |                                                                               | Item Reference<br>available for de | # is not<br>posit account |
| Sale ID                                             |                                                                                                    |                                                                               | withdrawals.                       |                           |
| Fee Code                                            |                                                                                                    |                                                                               |                                    |                           |
| Sale Item Total                                     |                                                                                                    |                                                                               |                                    |                           |
|                                                     | Generate Report                                                                                                | Clear                                                                         |                                    |                           |

\*Payment Method and Date Range are required to conduct a Transaction Search.

# **Transaction Search Reports**

#### At the top of online Transaction Search Reports, Financial Manager describes the search criteria you entered for the transaction search.

| Transactio     | n Search Resu                           | ults 🛛            |             | Export              | full statement: | PDF Excel                             |          |
|----------------|-----------------------------------------|-------------------|-------------|---------------------|-----------------|---------------------------------------|----------|
| DEPOSIT ACCOUN | T 409<br>Favorite DA<br>TYPE<br>Payment |                   |             |                     |                 |                                       |          |
| Date Posted 🖕  | Transaction<br>Reference #              | Attorney Docket # | Status      | Transaction ID      | Туре            | Total Credit (+)<br>/ Total Debit (-) | æ⊟       |
| 04/29/2016     | 7950662                                 | ARWZ 200269US01   | Processed   | 042916INTEFSW000005 | Payment         | (\$3,300.00)                          | $\pm$    |
| 04/29/2016     | 7804455                                 | CU-5872 WWP       | Processed   | 042916INTEFSW000005 | Payment         | (\$1,650.00)                          | $\oplus$ |
| 04/18/2016     | 8288957                                 | 12345             | Processed   | 041816INTMTFEE00000 | Payment         | (\$1,600.00)                          | $\oplus$ |
| 04/01/2016     | 8387160                                 |                   | Processed   | 040116INTMTFEE00000 | Payment         | (\$1,600.00)                          | $\oplus$ |
|                |                                         | « Previous        | 1 of 1 Next | > Go to page:       | Go              |                                       |          |

This example of the Transaction Search Report only includes Payments made between 4/01/2016 and 5/01/2016 (as dictated by our search criteria), so it does not list all of the transactions listed in the Monthly Statement.

To view **Transaction Details**, you may click on the + symbol to expand the table. You may also click on the Transaction ID hyperlink to be directed to the Transaction Details page.

For **EFT and credit/debit card** reports, the "Total Credit (+) / Total Debit (-)" field is replaced by "**Total Payments (+) / Total Refunds (-)**."

For Transactions searches across **All Deposit Accounts**, the Deposit Account # field lists the account # that was used for each payment. Transaction Search reports across **All Credit/Debit Cards** will display the last 4 digits of the credit/debit card #. Transaction Search reports across **All EFTs** will display the last three digits of the EFT #.

# **Transaction Details**

#### There are two ways to access Transaction Details online in Financial Manager:

| Transaction Searc<br>DEPOSIT ACCOUNT - 409<br>IP Firm's Favorite<br>DATE RANGE TYPE<br>04/01/2016 to Paym<br>05/01/2016 | th Results 0<br>e DA<br>ent |           | Exp                 | ort full statement: | PDF Excel                             | 舋 CSV |
|----------------------------------------------------------------------------------------------------|-----------------------------|-----------|---------------------|---------------------|---------------------------------------|-------|
| Date Posted Transaction<br>Reference #                                                                                  | Attorney Docket #           | Status    | Transaction ID      | Туре                | Total Credit (+)<br>/ Total Debit (-) | €Ð    |
| 04/29/2016 7950662                                                                                                    | ARWZ 200269US01             | Processed | 042916INTEFSW000005 | Payment             | (\$3,300.00)                          | ŧ     |
| 04/29/2016 7804455                                                                                                    | CU-5872 WWP                 | Processed | 042916INTEFSW000005 | Payment             | (\$1,650.00)                          | Ð     |
| 04/18/2016 8288957                                                                                                    | 12345                       | Processed | 041816INTMTFEE00000 | Payment             | (\$1,600.00)                          | Ð     |
| 04/01/2016 8387160                                                                                                    |                             | Processed | 040116INTMTFEE00000 | Payment             | (\$1,600.00)                          | Ð     |
|                                                                                                    | « Previous                  | 1of1 Nex  | > So to page:       | Go                  |                                       |       |

# **Transaction Details - Payments**

**Sale Item Reference #** is your USPTO supplied identifier, such as Patent Application Number, Trademark Registration Number, Trademark Serial Number, etc.

**Attorney Docket #** is a reference text organizations use to label transactions. This will only display in your report if the Fee Payer entered an Attorney Docket Number at the time of payment.

**Sale ID** is a new unique ID comprised of Date-StorefrontID-SaleSequenceNumber.

**Fee Code** corresponds to a description of the fee paid. You can hover over the Fee Code number to view the **Fee Code Description**.

**Customer Name** is the name of the Financial Manager user that completed the transaction.

For payments, the Transactions Details includes data for each fee within a transaction.

| Transacti                  | ransaction Details 0      |                            |                                       |                        |                                                    |            |            |            |  |  |  |  |
|----------------------------|---------------------------|----------------------------|---------------------------------------|------------------------|----------------------------------------------------|------------|------------|------------|--|--|--|--|
| deposit accou<br>IP Firm's | S Favorite DA             |                            |                                       |                        |                                                    |            |            |            |  |  |  |  |
| TYPE<br>Payment            | DATE POSTED<br>04/29/2016 | status<br><b>Processed</b> | TRANSACTION ID<br>042916INTEFSW000005 | total<br><b>(\$1,6</b> | total credit (+) / total debit {-}<br>(\$1,650.00) |            |            |            |  |  |  |  |
| Sale Item Refere           | ence # * Attorney Do      | cket # Status              | Sale ID                               | Fee Code               | Qty                                                | Item Price | Item Total | Customer   |  |  |  |  |
| 7804455                    | CU-5872 WV                | /P Processed               | 042916INTEFSW00000565                 | 2551                   | 1                                                  | \$800.00   | \$800.00   | Mark Trade |  |  |  |  |
| 7804455                    | CU-5872 WV                | /P Processed               | 042916INTEFSW00000565                 | 2558                   | 1                                                  | \$850.00   | \$850.00   | Mark Trade |  |  |  |  |

For fee payments, **Customer Name** will only display if the Fee Payer signs in and pays using the "Stored Payment Method" option. For **EFT and credit/debit card** reports the "Total Credit (+) / Total Debit (-)" field is replaced by "**Total Payments (+) / Total Refunds (-)**."

# **Transaction Details - Refunds**

## For Refunds, the Transaction Details page displays details about the refund and the corresponding original payment.

| TYPE<br>Refund   | DATE POSTE | D TRANSAG<br>REFEREN<br>16 201607 | CTION<br>CE #<br>7110001149876 | STATUS<br>Approv | ved 5000032           | N ID TOTAL PAYME!<br>TOTAL REFUND<br>(\$100.00) | गा (+) /<br>(-) |            |                     |          |    |
|------------------|------------|-----------------------------------|--------------------------------|------------------|-----------------------|-------------------------------------------------|-----------------|------------|---------------------|----------|----|
| Original F       | Payment    | Details 🛛                         |                                |                  |                       |                                                 |                 |            |                     |          |    |
| Туре             | 👻 Date P   | osted                             | Status                         | Transact         | on ID                 |                                                 |                 | Tot        | al Payment (+) / Re | fund (-) |    |
| Payment          | 07/11/     | 2016                              | Processed                      | 071116           | ITMTEAS14441000       |                                                 |                 |            |                     | \$300.00 | Ξ  |
|                  |            |                                   |                                |                  |                       |                                                 |                 |            |                     |          |    |
| Sale Item Refere | ence #     | Attorney Docket #                 |                                | Status           | Sale ID               | Fee Cod                                         | e Qty           | Item Price | Item Total          | Custome  | er |
| 12345678         |            | INTM TEAS 11/12/20                | 14 05:46                       | Processed        | 071116INTMTEAS0000001 | 8 7951                                          | 1               | \$100.00   | \$100.00            |          |    |
| 22222222         |            | INTM TEAS 11/12/20                | 14 05:46                       | Processed        | 071116INTMTEAS0000001 | 8 7951                                          | 2               | \$100.00   | \$200.00            |          |    |
|                  |            |                                   |                                |                  |                       |                                                 |                 |            |                     |          |    |

An asterisk (\*) in the Sale ID column means that an item with that Sale ID may have been paid for by more than one transaction. A caret (^) in the Sale ID column means that only a partial payment for an item with that sale ID has been received by USPTO.

Your refund is tied to your original payment transaction, not a specific fee code within the transaction. In cases of overpayments or when funds from the original payment are reapplied to a new sale transaction, the refunded amount may not match the Item Total listed in the original transaction.

**Status:** The most common refund statuses are Approved and Processed. For other statuses, you can hover over the status to view details. For additional information about your refund status, you may contact the USPTO Contact Center.

**Transaction ID:** You can use this ID to communicate with the USPTO about your refund. It is the fastest way for our representatives to look up information about your refund.

This example shows a refund applied to an EFT or credit/debit card. For **deposit accounts**, the "Total Payments (+) / Total Refunds (-)" field is replaced by "**Total Credit (+) / Total Debit (-)**."

# **Payment Adjustment Details**

## When transactions are reversed after initial payment, the Transactions Details include data for the original payment and the adjustment.

| ТҮРЕ                | DATE POSTED | STATUS            | TRANSACTION | NID                   | TOTAL PAYMENT (+) /<br>TOTAL REFUND (-) |          |     |            |            |            |
|---------------------|-------------|-------------------|-------------|-----------------------|-----------------------------------------|----------|-----|------------|------------|------------|
| Payment             | 07/06/2017  | Processed         | 070617INT   | TEAS19032900          | \$25.00                                 |          |     |            |            |            |
|                     |             |                   |             |                       |                                         |          |     |            |            |            |
| Sale Item Reference | e# ^ A      | Attorney Docket # | Status      | Sale ID               |                                         | Fee Code | Qty | Item Price | ltem Total | Customer   |
| 76306134            | E           | XAMPLE            | Reversed    | 070617INTTEAS00000019 |                                         | 8014     | 1   | \$25.00    | \$25.00    | Mark Trade |
| 76306134            | E           | XAMPLE            | Processed   | 070617INTTEAS00000019 |                                         | 8014     | 0   | \$0.00     | (\$25.00)  | Mark Trade |

If a payment is reversed, the original payment transaction will be labeled "**Reversed**" in the status field, showing which Reference # and fee code was adjusted. Another transaction with a **negative value** will show the total amount that was either refunded or applied to another transaction.

| TYPE                | DATE POSTED | STATUS     | TRANSACTIO | NID TOTAL PAYN<br>TOTAL REFU |    | NT (+) /<br>D (-) |     |            |            |            |
|---------------------|-------------|------------|------------|------------------------------|----|-------------------|-----|------------|------------|------------|
| Payment             | 07/10/2017  | Processed  | 071017IN   | 071017INTMTEAS11204900       |    | \$300.00          |     |            |            |            |
|                     |             |            |            |                              |    |                   |     |            |            |            |
| Sale Item Reference | # Attorne   | y Docket # | Status     | Sale ID                      | Fe | e Code            | Qty | Item Price | Item Total | Customer   |
| 11113333            | EXAMPL      | E          | Processed  | 071017INTMTEAS00002573       | 79 | 951               | 1   | \$100.00   | \$100.00   | Mark Trade |
| 11114444            | EXAMPL      | E          | Reversed   | 071017INTMTEAS00002573       | 7  | 951               | 2   | \$100.00   | \$200.00   | Mark Trade |
| 11114444            | EXAMPL      | E          | Processed  | 071017INTMTEAS00002573       | 7  | 951               | 0   | \$0.00     | (\$200.00) |            |

In the top example, the initial payment was for **a single fee code** that was later adjusted. The bottom example shows an initial payment made for **two different Reference IDs**. Only the fees associated with one of the Reference IDs was adjusted.

# **Funds Management Details**

Deposit Account Funds Managers may initiate replenishments and withdrawals for a deposit account in Financial Manager. Transaction Details for these transactions display differently from payments and refunds.

| Transaction Details 0                                                                                                    | 1                                                                                                    |
|----------------------------------------------------------------------------------------------------|----------------------------------------------------------------------------------------------------|
| deposit account - 703409<br>IP Firm's Favorite DA                                                                                                    | For <b>replenishments</b> , the transaction details page will indicate                                                                     |
| TYPE     DATE POSTED     STATUS     TRANSACTIONID     TOTAL CREDIT (+) / TOTAL DEBIT (-)       Replenishment     04/26/2016     Processed     042616SITFNMGR11035300     \$10,000.00                 | the <b>replenishment source</b> (EFT/wire transfer, another deposit account, or check).                                                    |
| These funds were replenished from EFT ******432.                                                                                                    |                                                                                                    |
| DEPOSIT ACCOUNT - 800648<br>IP Firm's Favorite DA                                                                                                    | For <b>withdrawals</b> , the transaction details page will indicate the name of the customer who requested the withdrawal and how          |
| TYPE         DATE POSTED         STATUS         TRANSACTION ID         TOTAL CREDIT (-) / TOTAL DEBIT (-)           Withdrawal         04/11/2016         Approved         500319         (\$130.00) | these funds were returned (EFT or check). Withdrawal checks will<br>be sent to the correspondence address on file in Financial<br>Manager. |
| These funds were withdrawn by Mark Trade. These funds were withdrawn to EFT ******432.                                                                                                    |                                                                                                    |

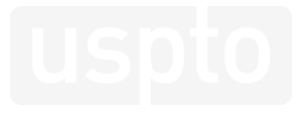

# **DOWNLOADED REPORTS**

Financial Manager Reports Handbook

# **Exports Overview**

- All Financial Manager reports, except Recent Activity, are available for instant download
- Reports may be downloaded in any of the following file formats: PDF Screet
- Each file format displays information slightly differently
  - The PDF version provides the most transaction information and displays summary and detail information in one view
  - The Excel and CSV versions are useful for data analysis and uploading into your organization's databases

# **Downloaded Reports: PDF**

#### At the top of the **PDF** is a description of the payment method and the report.

| United States Patent and Trademark Office<br>Office of the Chief Financial Officer |                                           |                              |              |                              |             |                                                                 |                        |              |  |
|------------------------------------------------------------------------------------|-------------------------------------------|------------------------------|--------------|------------------------------|-------------|-----------------------------------------------------------------|------------------------|--------------|--|
| Monthly St<br>Deposit Acco<br>IP Firm's F                                          | tatement for A<br>bunt 409<br>Favorite DA | April 2016                   |              |                              |             | Mark Trade<br>Mr. Mark Trade<br>1234 Trademar<br>Anytown, VA 54 | k Way<br>321           |              |  |
| DATE RANGE<br>04/01/2016 -                                                         | 04/30/2016                                | T<br>\$                      | OTAL CREDITS | TOTAL DEBITS<br>(\$8,155.00) |             |                                                                 |                        |              |  |
|                                                                                    |                                           |                              |              |                              |             |                                                                 |                        |              |  |
| Date Posted                                                                        | Transaction<br>Reference #                | Attorney Docket #            | Status       | Transaction ID               | Туре        | Total                                                           | Credit (+) / Debit (-) | Balance      |  |
| Opening Balance                                                                    | on 04/01/2016                             |                              |              |                              |             |                                                                 |                        | \$501,640.00 |  |
| 04/01/2016                                                                         | 8387160                                   |                              | Processed    | 040116INTMTFEE00000005703409 | Payment     |                                                                 | (\$1,600.00)           | \$500,040.00 |  |
|                                                                                    | Sale Item<br>Reference #                  | Attorney Docket #            | Status       | Sale ID                      | Fee Code    | Item Price Quantit                                              | y Item Total           | Customer     |  |
|                                                                                    | 8387160                                   |                              | Processed    | 040116INTMTFEE00000005       | 1551        | \$1,600.00 1                                                    | \$1,600.00             | Mark Trade   |  |
| 04/18/2016                                                                         | 8288957                                   | 12345                        | Processed    | 041816INTMTFEE00000010703409 | Payment     |                                                                 | (\$1,600.00)           | \$498,440.00 |  |
|                                                                                    | Sale Item<br>Reference #                  | Attorney Docket #            | Status       | Sale ID                      | Fee Code    | Item Price Quantit                                              | y Item Total           | Customer     |  |
|                                                                                    | 8288957                                   | 12345                        | Processed    | 041816INTMTFEE00000010       | 1551        | \$1,600.00 1                                                    | \$1,600.00             | Mark Trade   |  |
| 04/21/2016                                                                         |                                           |                              | Processed    | 042116SITFNMGR00001646       | Withdrawal  |                                                                 | (\$5.00)               | \$498,435.00 |  |
| These funds were                                                                   | e withdrawn to DA 703                     | 409 .                        |              |                              |             |                                                                 |                        |              |  |
| 04/26/2016                                                                         |                                           | REPLEN PER BOSS'<br>APPROVAL | Processed    | 042616SITFNMGR11035300       | Replenishm  | ent                                                             | \$10,000.00            | \$508,435.00 |  |
| These funds were                                                                   | e replenished from EF1                    | 432 .                        |              |                              |             |                                                                 |                        |              |  |
| 04/28/2016                                                                         |                                           |                              | Processed    | 042816SITFNMGR15245200       | Replenishme | ent                                                             | \$500.00               | \$508,935.00 |  |
| These funds were                                                                   | e replenished from EF1                    | 432 .                        |              |                              |             |                                                                 |                        |              |  |
| 04/29/2016                                                                         | 7804455                                   | CU-5872 WWP                  | Processed    | 042916INTEFSW00000565703409  | Payment     |                                                                 | (\$1,650.00)           | \$507,285.00 |  |
|                                                                                    | Sale Item<br>Reference #                  | Attorney Docket #            | Status       | Sale ID                      | Fee Code    | Item Price Quantit                                              | y Item Total           | Customer     |  |
|                                                                                    | 7804455                                   | CU-5872 WWP                  | Processed    | 042916INTEFSW00000565        | 2551        | \$800.00 1                                                      | \$800.00               | Mark Trade   |  |
|                                                                                    | 7804455                                   | CU-5872 WWP                  | Processed    | 042916INTEFSW00000565        | 2558        | \$850.00 1                                                      | \$850.00               | Mark Trade   |  |

An asterisk (\*) in the Sale ID column means that an item with that Sale ID may have been paid for by more than one transaction. A caret (^) in the Sale ID column means that only a partial payment for an item with that sale ID has been received by USPTO. P.O. Box 1450 Alexandria, VA 22313-1450 www.uspto.gov

Page 1 of 2

The **report type** (Monthly Statement or Transaction Search) is listed in red.

**Payment method identifier** and **nickname**\* are provided below the report type.

The **Date Range** will display the **Reporting Period** (for monthly statements) or **selected date range** (for transaction search reports).

Account Holder Name\* and Correspondence Address\* or Billing Address\* is provided in black, to the right.

The **Total Credits** and **Total Debits** fields will only display in deposit account monthly statements.

\*These fields will not display when performing a transaction search by all payment methods of the same type.

Downloaded: 08/09/2016 11:51:31 EDT

# **Downloaded Reports: PDF**

### **PDF** downloaded reports display transaction summary and transaction detail information in one cumulative table.

P.O. Box 1450

Alexandria, VA 22313-1450

Alexandria, VA 22313-1450

Page 2 of 2

| Date Posted      | Transaction<br>Reference # | Attorney Docket #            | Status    | Transaction ID               | Туре        |            | Total Cr | edit (+) / Debit (-) | Balance      |
|------------------|----------------------------|------------------------------|-----------|------------------------------|-------------|------------|----------|----------------------|--------------|
| Opening Balance  | on 04/01/2016              |                              |           |                              |             |            |          |                      | \$501,640.00 |
| 04/01/2016       | 8387160                    |                              | Processed | 040116INTMTFEE00000005703409 | Payment     |            |          | (\$1,600.00)         | \$500,040.00 |
|                  | Sale Item<br>Reference #   | Attorney Docket #            | Status    | Sale ID                      | Fee Code    | Item Price | Quantity | Item Total           | Customer     |
|                  | 8387160                    |                              | Processed | 040116INTMTFEE00000005       | 1551        | \$1,600.00 | 1        | \$1,600.00           | Mark Trade   |
| 04/18/2016       | 8288957                    | 12345                        | Processed | 041816INTMTFEE00000010703409 | Payment     |            |          | (\$1,600.00)         | \$498,440.00 |
|                  | Sale Item<br>Reference #   | Attorney Docket #            | Status    | Sale ID                      | Fee Code    | Item Price | Quantity | Item Total           | Customer     |
|                  | 8288957                    | 12345                        | Processed | 041816INTMTFEE00000010       | 1551        | \$1,600.00 | 1        | \$1,600.00           | Mark Trade   |
| 04/21/2016       |                            |                              | Processed | 042116SITFNMGR00001646       | Withdrawal  |            |          | (\$5.00)             | \$498,435.00 |
| These funds were | e withdrawn to DA 7034     | 09.                          |           |                              |             |            |          |                      |              |
| 04/26/2016       |                            | REPLEN PER BOSS'<br>APPROVAL | Processed | 042616SITFNMGR11035300       | Replenishme | ent        |          | \$10,000.00          | \$508,435.00 |
| These funds were | e replenished from EFT     | 432 .                        |           |                              |             |            |          |                      |              |
| 04/28/2016       |                            |                              | Processed | 042816SITFNMGR15245200       | Replenishme | ent        |          | \$500.00             | \$508,935.00 |
| These funds were | e replenished from EFT     | 432 .                        |           |                              |             |            |          |                      |              |
| 04/29/2016       | 7804455                    | CU-5872 WWP                  | Processed | 042916INTEFSW00000565703409  | Payment     |            |          | (\$1,650.00)         | \$507,285.00 |
|                  | Sale Item<br>Reference #   | Attorney Docket #            | Status    | Sale ID                      | Fee Code    | Item Price | Quantity | Item Total           | Customer     |
|                  | 7804455                    | CU-5872 WWP                  | Processed | 042916INTEFSW00000565        | 2551        | \$800.00   | 1        | \$800.00             | Mark Trade   |
|                  | 7804455                    | CU-5872 WWP                  | Processed | 042916INTEFSW00000565        | 2558        | \$850.00   | 1        | \$850.00             | Mark Trade   |

An asterisk (\*) in the Sale ID column means that an item with that Sale ID may have been paid for by more than one transaction. A caret (^) in the Sale ID column means that only a partial payment for an item with that sale ID has been received by USPTO.

|                                     |                            |                                |                  |                                            |          |               |                             | www.uspto.gov |  |  |
|-------------------------------------|----------------------------|--------------------------------|------------------|--------------------------------------------|----------|---------------|-----------------------------|---------------|--|--|
| Downloaded: 07/25/2016 21:34:15 EDT |                            |                                |                  |                                            |          |               |                             |               |  |  |
| Date Posted                         | Transaction<br>Reference # | Attorney Docket #              | Status           | Transaction ID                             | Туре     | Т             | otal Credit (+) / Debit (-) | Balance       |  |  |
| 04/29/2016                          | 7950662                    | ARWZ 200269US01                | Processed        | 042916INTEFSW00000544703409                | Payment  |               | (\$3,300.00)                | \$503,985.00  |  |  |
|                                     | Sale Item<br>Reference #   | Attorney Docket #              | Status           | Sale ID                                    | Fee Code | Item Price Qu | antity Item Total           | Customer      |  |  |
|                                     | 7950662                    | ARWZ 200269US01                | Processed        | 042916INTEFSW00000544                      | 1551     | \$1,600.00 1  | \$1,600.00                  | Mark Trade    |  |  |
|                                     | 7950662                    | ARWZ 200269US01                | Processed        | 042916INTEFSW00000544                      | 1558     | \$1,700.00 1  | \$1,700.00                  | Mark Trade    |  |  |
| Closing Balance                     | e on 04/30/2016            |                                |                  |                                            |          |               |                             | \$503,985.00  |  |  |
| An actorick (*)                     | in the Sale ID column m    | anne that an item with that St | la ID may have b | seen paid for by more than one transaction |          |               |                             | P.O. Roy 1450 |  |  |

An asterisk (\*) In the Sale ID column means that an item with that Sale ID may have been paid for by more than one transaction A caret (\*) in the Sale ID column means that only a partial payment for an item with that sale ID has been received by USPTO.

Downloaded: 07/26/2016 10:53:05 EDT

Transaction Summary fields are listed in each white row.

**Transaction Detail** fields are listed below summary data for the respective transaction and are highlighted in gray.

The **Balance** field provides a running balance for deposit accounts in the last column of the transaction summary. This is only available in deposit account monthly statements.

The **Date Downloaded** displays at the bottom of every page in the PDF.

On this report, the **Closing Balance** is available because the statement was generated after the fourth business day of the following month. PDF downloaded reports are the only downloaded reports that provide details for deposit account **withdrawals** and **replenishments**.

# **Downloaded Reports: Excel**

### At the top each tab in an **Excel** downloaded report is a description of the payment method and the report.

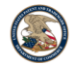

United States Patent and Trademark Office

Total Debits (\$8,155.00)

#### Monthly Statement for April 2016 IP Firm's Favorite DA - 409

#### Transaction details are on the second t

Deposit Accoun Mark Trade

| Total Credits |             |
|---------------|-------------|
| \$10,500.00   |             |
|               | \$10,500.00 |

#### Monthly Transactions Summary

| Date Posted        | Transaction Reference # | Attorney Docket #        | Status    | Transaction ID               | Туре          | Total Credit (+) / Debit (-) | Balance      | Check # | Customer<br>Name |
|--------------------|-------------------------|--------------------------|-----------|------------------------------|---------------|------------------------------|--------------|---------|------------------|
| Opening Balance or | 04/01/2016              |                          |           |                              |               |                              |              |         |                  |
| 04/01/2016         | 8387160                 |                          | Processed | 040116INTMTFEE00000005703409 | Payment       | (\$1,600.00)                 | \$500,040.00 |         | Mark Trade       |
| 04/18/2016         | 8288957                 | 12345                    | Processed | 041816INTMTFEE00000010703409 | Payment       | (\$1,600.00)                 | \$498,440.00 |         | Mark Trade       |
| 04/21/2016         |                         |                          | Processed | 042116SITFNMGR00001646       | Withdrawal    | (\$5.00)                     | \$498,435.00 |         |                  |
| 04/26/2016         |                         | REPLEN PER BOSS' APPROVA | Processed | 042616SITFNMGR11035300       | Replenishment | \$10,000.00                  | \$508,435.00 |         |                  |
| 04/28/2016         |                         |                          | Processed | 042816SITFNMGR15245200       | Replenishment | \$500.00                     | \$508,935.00 |         |                  |
| 04/29/2016         | 7804455                 | CU-5872 WWP              | Processed | 042916INTEFSW00000565703409  | Payment       | (\$1,650.00)                 | \$507,285.00 |         | Mark Trade       |
| 04/29/2016         | 7950662                 | ARWZ 200269US01          | Processed | 042916INTEFSW00000544703409  | Payment       | (\$3,300.00)                 | \$503,985.00 |         | Mark Trade       |
| Closing Balance on | 04/30/2016              |                          |           |                              |               |                              |              |         |                  |
|                    |                         |                          |           |                              |               |                              |              |         |                  |
| Transaction        | ns Summary Transactions | Details 🔶                |           |                              |               |                              | •            |         |                  |

The first tab in the Excel workbook contains **Transaction Summary** data. The second tab in the Excel workbook contains **Transaction Details** data for payments only.

Note: Correspondence Address or Billing Address for the payment method does not display in the Excel download The **report type** (Monthly Statement or Transaction Search) is listed in red.

**Payment method identifier** and **nickname**\* are provided in blue, below the report type.

**Date Downloaded** is displayed in gray, under the payment method nickname and identifier.

**Payment Method Type\*** (deposit account, EFT, or credit/debit card) is listed in black.

**Account Holder Name\*** is listed in black, below the payment method type.

\*These fields will not display when performing a transaction search by all payment methods of the same type.

# **Downloaded Reports: Excel**

#### The first tab in the **Excel** workbook contains Transaction Summary data.

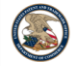

United States Patent and Trademark Office

Total Debits

(\$8,155,00)

#### Monthly Statement for April 2016 IP Firm's Favorite DA - 409

07/26/2016 11:16:52 EDT

#### Transaction details are on the second tab

Deposit Accour Mark Trade

| Reporting Period   | Total Credits |
|--------------------|---------------|
| 04/01/2016 through | \$10,500.00   |
| 04/30/2016         |               |

#### Monthly Transactions Summary

| Date Posted        | Transaction Reference #  | Attorney Docket #         | Status    | Transaction ID               | Туре          | Total Credit (+) / Debit (-) | Balance      | Check # | Customer<br>Name |
|--------------------|--------------------------|---------------------------|-----------|------------------------------|---------------|------------------------------|--------------|---------|------------------|
| Opening Balance on | 04/01/2016               |                           |           |                              |               |                              |              |         |                  |
| 04/01/2016         | 8387160                  |                           | Processed | 040116INTMTFEE00000005703409 | Payment       | (\$1,600.00)                 | \$500,040.00 |         | Mark Trade       |
| 04/18/2016         | 8288957                  | 12345                     | Processed | 041816INTMTFEE00000010703409 | Payment       | (\$1,600.00)                 | \$498,440.00 |         | Mark Trade       |
| 04/21/2016         |                          |                           | Processed | 042116SITFNMGR00001646       | Withdrawal    | (\$5.00)                     | \$498,435.00 |         |                  |
| 04/26/2016         |                          | REPLEN PER BOSS' APPROVAL | Processed | 042616SITFNMGR11035300       | Replenishment | \$10,000.00                  | \$508,435.00 |         |                  |
| 04/28/2016         |                          |                           | Processed | 042816SITFNMGR15245200       | Replenishment | \$500.00                     | \$508,935.00 |         |                  |
| 04/29/2016         | 7804455                  | CU-5872 WWP               | Processed | 042916INTEFSW00000565703409  | Payment       | (\$1,650.00)                 | \$507,285.00 |         | Mark Trade       |
| 04/29/2016         | 7950662                  | ARWZ 200269US01           | Processed | 042916INTEFSW00000544703409  | Payment       | (\$3,300.00)                 | \$503,985.00 |         | Mark Trade       |
| Closing Balance on | 04/30/2016               |                           |           |                              |               |                              |              |         |                  |
|                    |                          |                           |           |                              |               |                              |              |         |                  |
| Transaction        | s Summary Transactions I | Details 🕘                 |           |                              |               |                              | 4            |         |                  |

**Customer Name** will only display if the Fee Payer signs in and pays using the "stored payment method" option. As in all Financial Manager reports, **Attorney Docket Number** will only display if the user provided one at the time of payment. **Opening Balance** displays in the first row of a deposit account monthly statement. This is posted on the fourth business day of the current month.

Fee **payments** are listed in **red** as debits (-) against your deposit account in **deposit account** reports. Fee **payments** are listed in **black** as payments (+) to the USPTO in **EFT and credit/debit card** reports.

**Refunds** are listed in **black** as replenishments (+) to your deposit account in **deposit account** reports. **Refunds** are listed in **red** as refunds (-) from the USPTO in **EFT and credit/debit card** reports.

The **Balance** field provides a running balance for deposit accounts in the last column of the transaction summary. This is only available in deposit account monthly statements.

Note: Alternating gray and white row color does not have any significance in the Excel downloaded reports.

# **Downloaded Reports: Excel**

### The second tab of **Excel** downloaded reports displays transaction details for **payments only**.

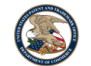

United States Patent and Trademark Office

#### Monthly Statement for February 2017 American Express 0005 - 0005

03/06/2017 13:18:30 EST

Credit Card Mark Trade

| 1 | Reporting Period   |
|---|--------------------|
| 1 | 02/01/2017 through |
|   | 00/00/0047         |

Total Payments Total Refunds \$5,940.00 \$0.00

#### Monthly Transactions Details (Payments Only)

An asterisk (\*) in the Sale ID column means that an item with that Sale ID may have been paid for by more than one transaction. A caret (\*) in the Sale ID column means that only a partial payment for an item with that sale ID has been received by USPTO. Sale Item **Reference #** is your USPTO supplied identifier, such as Patent Application Number, Patent Number, Trademark Registration Number, Trademark Serial Number, etc.

**Reference #, Transaction ID** and **Attorney Docket #** fields can help you align each sale item with an overall transaction in the Transaction Summary tab.

#### Fee Code Description describes the type of fee paid.

| Payment Date<br>Posted | Sale Item Date<br>Posted | Sale Item<br>Reference # | Attorney Docket # | Status    | Transaction ID        | Sale ID               | Fee Code | Fee Code Description                                                | Item Price | Quantity | Item Total | Customer Name |
|------------------------|--------------------------|--------------------------|-------------------|-----------|-----------------------|-----------------------|----------|---------------------------------------------------------------------|------------|----------|------------|---------------|
| 02/01/2017             | 02/01/2017               | DER2017-00290            | CU - 5872 WWP     | Processed | 020117INTPRPS10330900 | 020117INTPRPS00000019 | 1412     | PETITION FOR A DERIVATION PROCEEDING                                | \$400.00   | 1        | \$400.00   | Mark Trade    |
| 02/01/2017             | 02/01/2017               | DER2017-00291            | SW - 2627ITOR15   | Processed | 020117INTPRPS12001700 | 020117INTPRPS00000029 | 1412     | PETITION FOR A DERIVATION PROCEEDING                                | \$400.00   | 1        | \$400.00   | Mark Trade    |
| 02/01/2017             | 02/01/2017               | DER2017-00645            | MB - 34WAK2       | Processed | 020117INTPRPS12344900 | 020117INTPRPS00000035 | 1412     | PETITION FOR A DERIVATION PROCEEDING                                | \$400.00   | 1        | \$400.00   | Mark Trade    |
| 02/01/2017             | 02/01/2017               | DER2017-00292            | KTB - 9227SSITC3  | Processed | 020117INTPRPS13063700 | 020117INTPRPS00000038 | 1412     | PETITION FOR A DERIVATION PROCEEDING                                | \$400.00   | 1        | \$400.00   | Mark Trade    |
| 02/01/2017             | 02/01/2017               | DER2017-00293            | EMB - 5512SD224   | Processed | 020117INTPRPS13141800 | 020117INTPRPS00000039 | 1412     | PETITION FOR A DERIVATION PROCEEDING                                | \$400.00   | 1        | \$400.00   | Mark Trade    |
| 02/01/2017             | 02/01/2017               | DER2017-00294            | KH - 6712 SSAFM   | Processed | 020117INTPRPS13300200 | 020117INTPRPS00000040 | 1412     | PETITION FOR A DERIVATION PROCEEDING                                | \$400.00   | 1        | \$400.00   | Mark Trade    |
| 02/01/2017             | 02/01/2017               | DER2017-00288            | CU - 5872 WWP     | Processed | 020117INTPRPS18182600 | 020117INTPRPS00000013 | 1412     | PETITION FOR A DERIVATION PROCEEDING                                | \$400.00   | 1        | \$400.00   | Mark Trade    |
| 02/02/2017             | 02/02/2017               | DER2017-00646            | KTB - 9012SSITC2  | Processed | 020217INTPRPS14453600 | 020217INTPRPS00000004 | 1412     | PETITION FOR A DERIVATION PROCEEDING                                | \$400.00   | 1        | \$400.00   | Mark Trade    |
| 02/03/2017             | 02/03/2017               | 10656237                 | EMB - 5568SD227   | Processed | 020317INTEFSW15564600 | 020317INTEFSW00000127 | 1830     | PROCESSING FEE, EXCEPT IN PROVISIONAL APPLICATIONS                  | \$140.00   | 1        | \$140.00   | Mark Trade    |
| 02/09/2017             | 02/09/2017               | 15081591                 | KH - 4433 SSAFM   | Processed | 020917INTPCTR13104200 | 020917INTPCTR00000171 | 51111    | UTILITY PATENT APPL. SEARCH FEE                                     | \$600.00   | 1        | \$600.00   | Mark Trade    |
| 02/21/2017             | 02/21/2017               | 15290032                 | CU - 5872 WWP     | Processed | 022117INTPCTR15371400 | 022117INTPCTR00000015 | 2311     | EXAMINATION OF ORIGINAL PATENT APPLICATION                          | \$360.00   | 1        | \$360.00   | Mark Trade    |
| 02/21/2017             | 02/21/2017               | 15290032                 | CU - 5872 WWP     | Processed | 022117INTPCTR15371400 | 022117INTPCTR00000015 | 2462     | PETITIONS TO THE DIRECTOR NOT SPECIFICALLY PROVIDED FOR (GROUP I)   | \$200.00   | 1        | \$200.00   | Mark Trade    |
| 02/21/2017             | 02/21/2017               | 15290032                 | CU - 5872 WWP     | Processed | 022117INTPCTR15371400 | 022117INTPCTR00000015 | 2463     | PETITIONS TO THE DIRECTOR NOT SPECIFICALLY PROVIDED FOR (GROUP II)  | \$100.00   | 1        | \$100.00   | Mark Trade    |
| 02/21/2017             | 02/21/2017               | 15290032                 | CU - 5872 WWP     | Processed | 022117INTPCTR15371400 | 022117INTPCTR00000015 | 2464     | PETITIONS TO THE DIRECTOR NOT SPECIFICALLY PROVIDED FOR (GROUP III) | \$70.00    | 1        | \$70.00    | Mark Trade    |
| 02/21/2017             | 02/21/2017               | 15290032                 | CU - 5872 WWP     | Processed | 022117INTPCTR15371400 | 022117INTPCTR00000015 | 2453     | PETITION FOR REVIVAL OF AN ABANDONED 100 100 FOR A DATENT FOR THE   |            |          | 2050.00    | March Wards   |
| 02/28/2017             | 02/28/2017               | 15290033                 | ARWZ - 200259US01 | Processed | 022817INTPCTR09572000 | 022817INTPCTR00000020 | 1051     | SURCHARGE- LATE FILING FEE, SEARCH                                  |            |          |            |               |
| 02/28/2017             | 02/28/2017               | 15290033                 | ARW7 - 200259US01 | Processed | 022817INTPCTR09572000 | 022817INTPCTR00000020 | 1011     | BASIC FILING FEE . LITHITY (PAPER FILIN                             |            |          |            |               |

For details about **withdrawals** and **replenishments**, you can download your report as a PDF. For details about **refunds**, you can view information about the original payment transaction online.

Transactions Summary Transactions Details 🛞

# **Downloaded Reports: CSV**

**CSV** downloaded reports display transaction summary and transaction detail information on one tab, but in two tables. The top of the CSV describes the payment method and the report.

| United States Patent and Trade   | emark Office               |                          | 1                 |           |                       |                       |                                   |
|----------------------------------|----------------------------|--------------------------|-------------------|-----------|-----------------------|-----------------------|-----------------------------------|
| Office of the Chief Financial Of | ficer                      |                          |                   |           |                       |                       |                                   |
| Date Downloaded: 03/06/2017      | 13:13:43 EST               |                          |                   |           |                       |                       |                                   |
| Monthly Statement for Februar    | y 2017                     |                          |                   |           |                       |                       |                                   |
| Deposit Account - 703409         |                            |                          |                   |           |                       |                       |                                   |
| Name on Card: Mark Trade         |                            |                          |                   |           |                       |                       |                                   |
| Nickname: American Express 0     | 005                        |                          |                   |           |                       |                       |                                   |
| Reporting Period                 | Total Payments             | Total Refunds            |                   |           |                       |                       |                                   |
| 02/01/2017 to 02/28/2017         | \$5,940.00                 | \$0.00                   | J                 |           |                       |                       |                                   |
| Monthly Transactions Summar      | v                          |                          |                   |           |                       |                       |                                   |
| Date Posted                      | Transaction<br>Reference # | Attorney Docket #        | Status            |           | Transaction ID        | Туре                  | Total Payment (+) /<br>Refund (-) |
| Opening Balanceon 02/01/2017     | ,                          |                          |                   |           |                       |                       | 501,640.00                        |
| 2/1/2017                         | 7 DER2017-00290            | SW - 2627ITOR15          | Processed         |           | 020117INTPRPS10330900 | Payment               | \$400.00                          |
| 2/1/2017                         | DER2017-00291              | MB - 34WAK2              | Processed         |           | 020117INTPRPS12001700 | Payment               | \$400.00                          |
| 2/1/2017                         | DER2017-00645              | KTB - 9227SSITC3         | Processed         |           | 020117INTPRPS12344900 | Payment               | \$400.00                          |
| 2/1/2017                         | 7 DER2017-00292            | EMB - 5512SD224          | Processed         |           | 020117INTPRPS13063700 | Payment               | \$400.00                          |
| 2/1/2017                         | DER2017-00293              | KH - 6712 SSAFM          | Processed         |           | 020117INTPRPS13141800 | Payment               | \$400.00                          |
| 2/1/2017                         | DER2017-00294              | CU - 5872 WWP            | Processed         |           | 020117INTPRPS13300200 | Payment               | \$400.00                          |
| 2/1/2017                         | 7 DER2017-00288            | KTB - 9012SSITC2         | Processed         |           | 020117INTPRPS18182600 | Payment               | \$400.00                          |
| 2/2/2017                         | DER2017-00646              | EMB - 5568SD227          | Processed         |           | 020217INTPRPS14453600 | Payment               | \$400.00                          |
| 2/3/2017                         | 10656237                   | KH - 4433 SSAFM          | Processed         |           | 020317INTEFSW15564600 | Payment               | \$140.00                          |
| 2/9/2017                         | 15081591                   | CU - 5872 WWP            | Processed         |           | 020917INTPCTR13104200 | Payment               | \$600.00                          |
| Clising Balance on 2/28/1/       |                            |                          |                   |           |                       |                       | \$497,700.00                      |
| Monthly Transactions Details (   | Payments Only)             |                          |                   |           |                       |                       |                                   |
| Payment Date Posted              | Sale Item Date<br>Posted   | Sale Item Reference<br># | Attorney Doc<br># | ket       | Status                | Transaction ID        | Sale ID                           |
| 2/1/2017                         | 2/1/2017                   | DER2017-00290            | CU - 5872 WW      | /P        | Processed             | 020117INTPRPS10330900 | 020117INTPRPS000000               |
| 2/1/2017                         | 2/1/2017                   | DER2017-00291            | SW - 2627ITO      | R15       | Processed             | 020117INTPRPS12001700 | 020117INTPRPS000000               |
| 2/1/2017                         | 2/1/2017                   | DER2017-00645            | MB - 34WAK2       |           | Processed             | 020117INTPRPS12344900 | 020117INTPRPS000000               |
|                                  |                            |                          | 7551              | тсз       |                       |                       | 00                                |
| If your store                    | ed payment n               | nethod does              | not SA            | 224<br>FM | In this examp         | le, the report wa     | as a                              |
| have a Nick                      | name in Fina               | ancial Manag             | er,               |           | downloaded            | before the end        | of the                            |
| the Nicknan                      | ne listed will             | be the paym              | ent               |           | month, there          | fore the Reporti      | ng Period                         |
| method typ                       | e and identif              | ier.                     |                   |           | does not inclu        | ude the entire m      | nonth.                            |

**Date Downloaded** indicates the date and time the report was downloaded from Financial Manager

The **report type** (Monthly Statement or Transaction Search) is listed below the Date Downloaded. For Monthly Statements, the statement month is also included.

The **payment method identifier** and **nickname**\* are listed below the report type.

**Reporting Period** (for monthly statements) or **Transaction Search Criteria** (for transaction search reports) are below the Nickname.

\*This field will not display when performing a transaction search by all payment methods of the same type.

# **Downloaded Reports: CSV**

### On **CSV** downloaded reports, Transaction Summary information is provided below the report summary.

United States Patent and Trademark Office Office of the Chief Financial Officer Date Downloaded: 03/06/2017 13:13:43 EST

Monthly Statement for February 2017

Deposit Account - 703409 Name on Card: Mark Trade Nickname: American Express 0005

| Reporting Period         | Total Payments | Total Refunds |
|--------------------------|----------------|---------------|
| 02/01/2017 to 02/28/2017 | \$5,940.00     |               |

| Monthly Transactions Summary | 1                          |                   |           |                       |         |                                   |               |
|------------------------------|----------------------------|-------------------|-----------|-----------------------|---------|-----------------------------------|---------------|
| Date Posted                  | Transaction<br>Reference # | Attorney Docket # | Status    | Transaction ID        | Туре    | Total Payment (+) /<br>Refund (-) | Customer Name |
| Opening Balanceon 02/01/2017 |                            |                   |           |                       |         | 501,640.00                        |               |
| 2/1/2017                     | DER2017-00290              | SW - 2627ITOR15   | Processed | 020117INTPRPS10330900 | Payment | \$400.00                          | Mark Trade    |
| 2/1/2017                     | DER2017-00291              | MB - 34WAK2       | Processed | 020117INTPRPS12001700 | Payment | \$400.00                          | Mark Trade    |
| 2/1/2017                     | DER2017-00645              | KTB - 9227SSITC3  | Processed | 020117INTPRPS12344900 | Payment | \$400.00                          | Mark Trade    |
| 2/1/2017                     | DER2017-00292              | EMB - 5512SD224   | Processed | 020117INTPRPS13063700 | Payment | \$400.00                          | Mark Trade    |
| 2/1/2017                     | DER2017-00293              | KH - 6712 SSAFM   | Processed | 020117INTPRPS13141800 | Payment | \$400.00                          | Mark Trade    |
| 2/1/2017                     | DER2017-00294              | CU - 5872 WWP     | Processed | 020117INTPRPS13300200 | Payment | \$400.00                          | Mark Trade    |
| 2/1/2017                     | DER2017-00288              | KTB - 9012SSITC2  | Processed | 020117INTPRPS18182600 | Payment | \$400.00                          | Mark Trade    |
| 2/2/2017                     | DER2017-00646              | EMB - 5568SD227   | Processed | 020217INTPRPS14453600 | Payment | \$400.00                          | Mark Trade    |
| 2/3/2017                     | 10656237                   | KH - 4433 SSAFM   | Processed | 020317INTEFSW15564600 | Payment | \$140.00                          | Mark Trade    |
| 2/9/2017                     | 15081591                   | CU - 5872 WWP     | Processed | 020917INTPCTR13104200 | Payment | \$600.00                          | Mark Trade    |
| Clising Balance on 2/28/17   |                            |                   |           |                       |         | \$497,700.00                      |               |

\$0.00

Monthly Transactions Details (Payments Only)

| Payment Date Posted | Sale Item Date<br>Posted | Sale Item Reference<br># | e Attorney Docket<br># | Status    | Transaction ID         | Sale ID             | Fee Code | Fee Code Description               | Item Price | Quantity | Item Total | Custome<br>Name |
|---------------------|--------------------------|--------------------------|------------------------|-----------|------------------------|---------------------|----------|------------------------------------|------------|----------|------------|-----------------|
| 2/1/2017            | 2/1/201                  | 7 DER2017-00290          | CU - 5872 WWP          | Processed | 020117INTPRPS10330900  | 020117INTPRPS000000 | 1412 PET | TITION FOR A DERIVATION PROCEEDING | \$400.00   | 1        | \$400.00   | Mark Trade      |
| 2/1/2017            | 2/1/201                  | 7 DER2017-00291          | SW - 2627ITOR15        | Processed | 020117INTPRPS12001700  | 020117INTPRPS000000 | 1412 PET | TITION FOR A DERIVATION PROCEEDING | \$400.00   | 1        | \$400.00   | Mark Trade      |
| 2/1/2017            | 2/1/201                  | 7 DER2017-00645          | MB - 34WAK2            | Processed | 020117INTPRPS12344900  | 020117INTPRPS000000 | 1412 PET | TITION FOR A DERIVATION PROCEEDING | \$400.00   | 1        | \$400.00   | Mark Trade      |
| 2/1/2017            | 2/1/201                  | 7 DER2017-00292          | KTB - 9227SSITC3       | Processed | 020117INTPRPS13063700  | 020117INTPRPS000000 | 1412 PET | TITION FOR A DERIVATION PROCEEDING | \$400.00   | 1        | \$400.00   | Mark Trade      |
| 2/1/2017            | 2/1/201                  | 7 DER2017-00293          | EMB - 5512SD224        | Processed | 020117INTPRPS13141800  | 020117INTPRPS000000 | 1412 PET | TITION FOR A DERIVATION PROCEEDING | \$400.00   | 1        | \$400.00   | Mark Trade      |
| 2/1/2017            | 2/1/201                  | 7 DER2017-00294          | KH - 6712 SSAFM        | Processed | 020117INTPRPS13300200  | 020117INTPRPS000000 | 1412 PET | TITION FOR A DERIVATION PROCEEDING | \$400.00   | 1        | \$400.00   | Mark Trade      |
| 2/1/2017            | 2/1/201                  | 7 DER2017-00288          | CU - 5872 WWP          | Processed | 020117INTPRPS18182600  | 020117INTPRPS000000 | 1412 PET | TITION FOR A DERIVATION PROCEEDING | \$400.00   | 1        | \$400.00   | Mark Trade      |
| 2/2/2017            | 2/2/201                  | 7 DEP2017-00646          | KTR - 9012SSITC2       | Processed | 020217INTEDDS1//453600 | 020217INTERPS000000 | 1412 PET | TITION FOR A DERIVATION PROCEEDING | \$400.00   | 1        | \$400.00   | Mark Trade      |
|                     |                          |                          | 3SD227                 | F         |                        |                     | PRO      | OCESS                              |            |          |            |                 |

**Opening Balance** is provided in the second row of the transaction summary table for deposit account monthly statements. This is posted on the fourth day of the current month.

**Transaction ID** can be used to match overall transactions to individual fee payments in the Transaction Details list below.

The **Balance** column provides a running deposit account balance after each payment. The running balance is only available on deposit account monthly statements.

# **Downloaded Reports: CSV**

### On **CSV** downloaded reports, Transaction Detail information is provided below the Transaction Summary information for payments only.

Total Payment (+) /

Refund (-)

501,640.00

Custom

\$400.00 Mark Tr

\$400.00 Mark Tr \$400.00 Mark Tr

\$400.00 Mark Tr \$400.00 Mark Tr \$400.00 Mark Tr

\$400.00 Mark Tra \$400.00 Mark Tra \$140.00 Mark Tra \$600.00 Mark Trade \$600.00 Mark Trade

United States Patent and Trademark Office Office of the Chief Financial Officer Date Downloaded: 03/06/2017 13:13:43 EST

Monthly Statement for February 2017

Deposit Account - 703409 Name on Card: Mark Trade Nickname: American Express 0005

 Reporting Period
 Total Payments
 Total Refunds

 02/01/2017 to 02/28/2017
 \$5,940.00
 \$0.00

#### Monthly Transactions Summary

| Date Posted            |           | Transaction<br>Reference # | Attorney Docket # | Status    | Transaction ID        | Туре    |
|------------------------|-----------|----------------------------|-------------------|-----------|-----------------------|---------|
| Opening Balanceon 02   | 2/01/2017 |                            |                   |           |                       |         |
|                        | 2/1/2017  | DER2017-00290              | SW - 2627ITOR15   | Processed | 020117INTPRPS10330900 | Payment |
|                        | 2/1/2017  | DER2017-00291              | MB - 34WAK2       | Processed | 020117INTPRPS12001700 | Payment |
|                        | 2/1/2017  | DER2017-00645              | KTB - 9227SSITC3  | Processed | 020117INTPRPS12344900 | Payment |
|                        | 2/1/2017  | DER2017-00292              | EMB - 5512SD224   | Processed | 020117INTPRPS13063700 | Payment |
|                        | 2/1/2017  | DER2017-00293              | KH - 6712 SSAFM   | Processed | 020117INTPRPS13141800 | Payment |
|                        | 2/1/2017  | DER2017-00294              | CU - 5872 WWP     | Processed | 020117INTPRPS13300200 | Payment |
|                        | 2/1/2017  | DER2017-00288              | KTB - 9012SSITC2  | Processed | 020117INTPRPS18182600 | Payment |
|                        | 2/2/2017  | DER2017-00646              | EMB - 5568SD227   | Processed | 020217INTPRPS14453600 | Payment |
|                        | 2/3/2017  | 10656237                   | KH - 4433 SSAFM   | Processed | 020317INTEFSW15564600 | Payment |
|                        | 2/9/2017  | 15081591                   | CU - 5872 WWP     | Processed | 020917INTPCTR13104200 | Payment |
| Clising Balance on 2/2 | 8/17      |                            |                   |           |                       |         |

**Scroll down** to the bottom of your Transaction Summary table to see your Transaction Details table.

For details about **withdrawals** and **replenishments**, you can download your report as a PDF. For details about **refunds**, you can view information about the original payment transaction online.

| Monthly Transactions Details (P | ayments Only)            |                          |                      |           |                       |                     |          |                                          |            |          |            |                  |
|---------------------------------|--------------------------|--------------------------|----------------------|-----------|-----------------------|---------------------|----------|------------------------------------------|------------|----------|------------|------------------|
| Payment Date Posted             | Sale Item Date<br>Posted | Sale Item Reference<br># | Attorney Docket<br># | Status    | Transaction ID        | Sale ID             | Fee Code | Fee Code Description                     | Item Price | Quantity | Item Total | Customer<br>Name |
| 2/1/2017                        | 2/1/2017                 | DER2017-00290            | CU - 5872 WWP        | Processed | 020117INTPRPS10330900 | 020117INTPRPS000000 | 1412     | PETITION FOR A DERIVATION PROCEEDING     | \$400.00   | 1        | \$400.00   | Mark Trade       |
| 2/1/2017                        | 2/1/2017                 | DER2017-00291            | SW - 2627ITOR15      | Processed | 020117INTPRPS12001700 | 020117INTPRPS000000 | 1412     | PETITION FOR A DERIVATION PROCEEDING     | \$400.00   | 1        | \$400.00   | Mark Trade       |
| 2/1/2017                        | 2/1/2017                 | DER2017-00645            | MB - 34WAK2          | Processed | 020117INTPRPS12344900 | 020117INTPRPS000000 | 1412     | PETITION FOR A DERIVATION PROCEEDING     | \$400.00   | 1        | \$400.00   | Mark Trade       |
| 2/1/2017                        | 2/1/2017                 | DER2017-00292            | KTB - 9227SSITC3     | Processed | 020117INTPRPS13063700 | 020117INTPRPS000000 | 1412     | PETITION FOR A DERIVATION PROCEEDING     | \$400.00   | 1        | \$400.00   | Mark Trade       |
| 2/1/2017                        | 2/1/2017                 | DER2017-00293            | EMB - 5512SD224      | Processed | 020117INTPRPS13141800 | 020117INTPRPS000000 | 1412     | PETITION FOR A DERIVATION PROCEEDING     | \$400.00   | 1        | \$400.00   | Mark Trade       |
| 2/1/2017                        | 2/1/2017                 | DER2017-00294            | KH - 6712 SSAFM      | Processed | 020117INTPRPS13300200 | 020117INTPRPS000000 | 1412     | PETITION FOR A DERIVATION PROCEEDING     | \$400.00   | 1        | \$400.00   | Mark Trade       |
| 2/1/2017                        | 2/1/2017                 | DER2017-00288            | CU - 5872 WWP        | Processed | 020117INTPRPS18182600 | 020117INTPRPS000000 | 1412     | PETITION FOR A DERIVATION PROCEEDING     | \$400.00   | 1        | \$400.00   | Mark Trade       |
| 2/2/2017                        | 2/2/2017                 | DER2017-00646            | KTB - 9012SSITC2     | Processed | 020217INTPRPS14453600 | 020217INTPRPS000000 | 1412     | PETITION FOR A DERIVATION PROCEEDING     | \$400.00   | 1        | \$400.00   | Mark Trade       |
| 2/3/2017                        | 2/3/2017                 | 10656237                 | EMB - 5568SD227      | Processed | 020317INTEFSW15564600 | 020317INTEFSW00000  | 1830     | PROCESSING FEE, EXCEPT IN PROVISIONAL AP | \$140.00   | 1        | \$140.00   | Mark Trade       |
| 2/9/2017                        | 2/9/2017                 | 15081591                 | KH - 4433 SSAFM      | Processed | 020917INTPCTR13104200 | 020917INTPCTR000001 | 1111     | UTILITY PATENT APPL. SEARCH FEE          | \$600.00   | 1        | \$600.00   | Mark Trade       |

An asterisk (\*) in the Sale ID column means that an item with that Sale ID may have been paid for by more than one transaction. A caret (^) in the Sale ID column means that only a partial payment for an item with that sale ID has been received by USPTO.

In this example, the deposit account **closing balance** was available because the monthly statement was generated after the fourth business day of the following month.

**Transaction ID** can be used to match overall transactions to individual fee payments in the Transaction Summary table. The **Fee Code Description** column provides details about the type of fee paid.

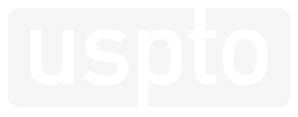

## **HELPFUL HINTS**

Financial Manager Reports

# **Helpful Hints**

- Transaction Reference #/Sale Item Reference # is your USPTO supplied identifier, such as Patent Application Number, Patent Number, Trademark Registration Number, Trademark Serial Number, etc.
- Attorney Docket # is available in your report only if the user entered it at the time of payment.
- Customer Name is available in your report only if the Fee Payer was signed in and used the "Stored Payment Method" option to pay.
- Running Balance for your deposit accounts are available in all downloaded monthly statements (PDF, Excel, and CSV).
- **Transaction details** for deposit account replenishments and withdrawals are available online and in PDF downloaded reports. Transaction details for refunds are available online.
- Deposit Account #/Card Last 4/EFT Last 3 appears when performing a Transaction Search across all payment methods of the same type to indicate which payment was used for each transaction.
- Date Posted may be impacted by the time you complete the transaction. Transactions completed after 1:45pm ET will likely post on the following business day. Consider expanding your search dates if you have trouble finding your transaction.
- **Transactions generally process and post within one hour.** However, users may at times experience delays in the processing and posting of transactions on Financial Manager reports since the USPTO is transitioning to a new fee processing system. Delays may be more noticeable during month-end closing.
- Recent transactions may be reflected in your deposit account balance before they are reflected in reports.
- After storing a payment method in Financial Manager, transactions may take up to an hour to display.
- Financial Manager maintains and provides records for transactions completed within the last eight years.
- The deposit account **Closing Balance** will be available on Monthly Statements starting on the fourth business day of the following reporting month.

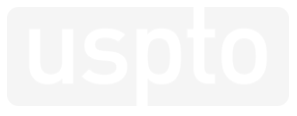

### **APPENDIX**

Financial Manager Reports Handbook

# **Storefront IDs**

In Financial Manager, Transaction IDs and Sale IDs include a Storefront ID, which can help you identify the USPTO storefront in which a transaction was initiated

| Storefront ID | Storefront Name                    |
|---------------|------------------------------------|
| INTFNMGR      | Financial Manager                  |
| INTEFSW       | EFS-Web                            |
| INTMTFEE      | Patent Maintenance Fees Storefront |
| INTTEAS       | TEAS                               |
| INTMTEAS      | TEASi                              |
| INTESTTA      | ESTTA                              |
| INTETAS       | ETAS                               |
| INTOEMS       | OEMS                               |
| INTPRPS       | PRPS                               |

Financial Manager Reports Handbook

### **CONTACT US**

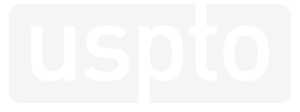

## **Contact Us**

Contact the <u>USPTO Contact Center</u>, for assistance using Financial Manager, the Patent Maintenance Fees Storefront, or the new USPTO payment page:

- (800) 786-9199 (toll-free) (select option 3, then option 4)
- (571) 272-1000 (local)
- (800) 877-8339 (TTY)
- FeesHelp@uspto.gov

You can also submit comments or suggestions to the Fee Processing Next Generation Team:

<u>FPNG@uspto.gov</u>